## Email settings for an Email Client (Outlook, Eudora, MAC mail etc.):

Incoming mail server: mail.yourdomain.com

Outgoing mail server: contact your ISP (Internet Service Provider) and ask for your SMTP server (often mail.isp.com or smtp.isp.com). Also ask if it will require authentication. Most likely you have a base email address included with your internet service and you can use this email username and password for authentication.

Incoming mail port: 110 for POP3, 143 for IMAP Outgoing mail port: 25 (If 25 does not work, try 26, as some ISPs block port 25)

Username is the same one as you use for webmail (the full email address). (If entering "username@yourdomainname" does not work, try "username+yourdomainname")

# Setting up Email Account with Outlook 2003

Before starting:

- 1. Make sure your domain name loads. If it doesn't load your your email account wont work.
- 2. Make sure you have setup your email accounts at yourdomain.com/cpanel .

You are now ready to begin setting up your email accounts.

- 1. Open Outlook 2003
- 2. Select Tools > E-mail Accounts.

| 🔘 Inbox - Microsoft Ou | utlool   | ć                                 |     |                      |                    |        |
|------------------------|----------|-----------------------------------|-----|----------------------|--------------------|--------|
| Eile Edit View Go      | Tools    | Actions Help                      |     | Т                    | ype a question for | help 👻 |
|                        |          | Find                              | •   | d/Re <u>c</u> eive 👻 |                    |        |
| 🧐 🚱 Back 🕲   🗖         | Ð        | Address <u>B</u> ook Ctrl+Shift+B |     | •                    | = 🖉 🍕 🖕            |        |
| Mail                   | <b>*</b> | Organi <u>z</u> e                 |     |                      |                    |        |
| Favorite Folders       | ۵        | Empty "Deleted Items" Folder      |     | Subject              | Received           | P 🛆    |
| 🔄 Inbox                |          | E-mail <u>A</u> ccounts           |     | no items to sho      | ow in this view.   |        |
| Q Unread Mail          |          | Customize                         |     |                      |                    |        |
| Sent Items             |          | Options                           |     |                      |                    |        |
| All Mail Folders       |          | *                                 |     |                      |                    |        |
| 🖃 🧐 Personal Folders   |          | ^                                 |     |                      |                    |        |
| Deleted Items          |          | =                                 |     |                      |                    |        |
|                        |          |                                   |     |                      |                    |        |
| Junk E-mail            |          | -                                 |     |                      |                    |        |
| UIDOX                  |          |                                   |     |                      |                    |        |
| 📄 Mail                 |          |                                   |     |                      |                    |        |
|                        | 2        | 🕻 🔁 🚬                             |     |                      |                    | *      |
| 0 Items                |          | S                                 | end | Receive Status       | 50% 🔥 🔹            | 1.4    |

3. On the E-mail Accounts wizard window, select "Add a new e-mail account" and click Next.

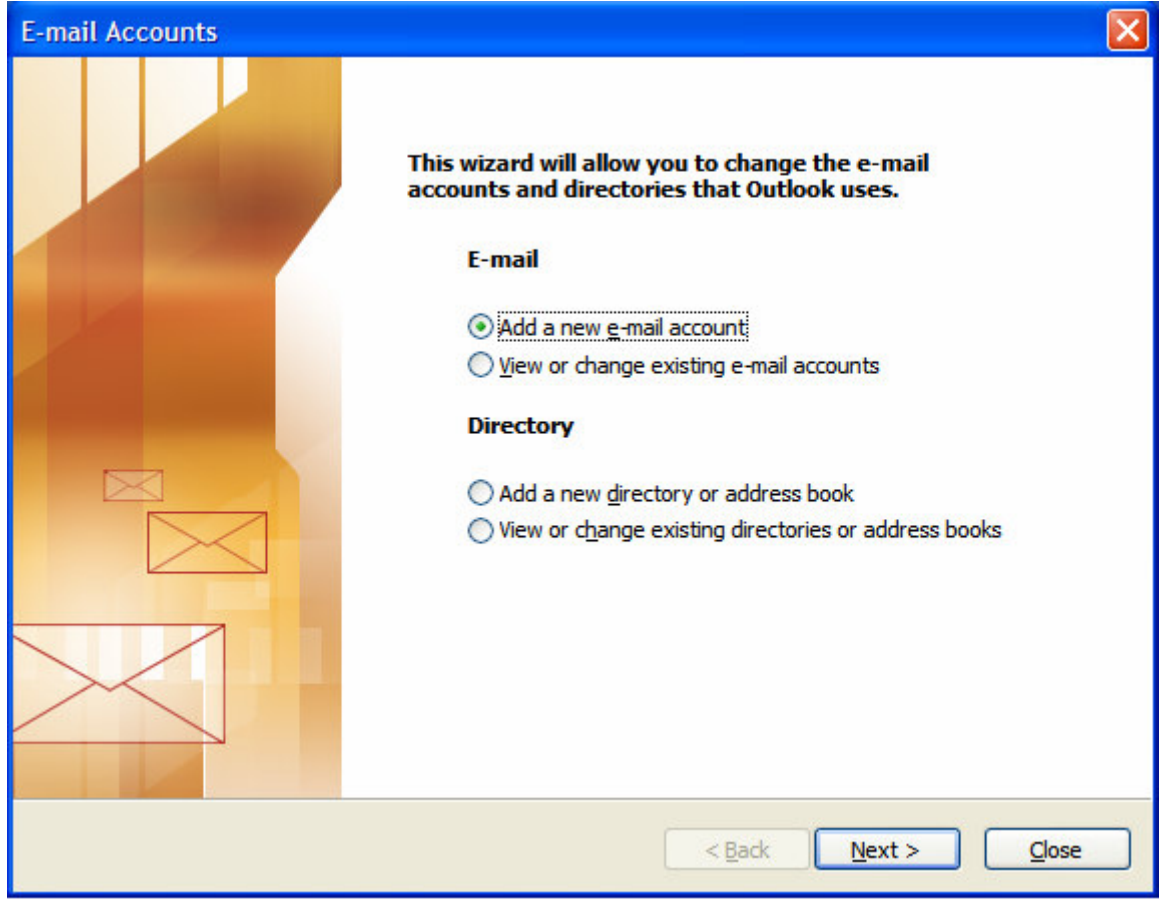

4. For your server type, select "POP3" and click Next.

| E-mail Accounts                                                                                                    | ×      |
|----------------------------------------------------------------------------------------------------|--------|
| Server Type<br>You can choose the type of server your new e-mail account will work with.                                                                                                    | ž      |
| <ul> <li>Microsoft Exchange Server</li> <li>Connect to an Exchange server to read e-mail, access public folders, and share documents.</li> <li>POP3</li> <li>Connect to a POP3 e-mail server to download your e-mail.</li> <li>IMAP</li> <li>Connect to an IMAP e-mail server to download e-mail and synchronize mailbox folders.</li> <li>HTTP</li> <li>Connect to an HTTP e-mail server such as Hotmail to download e-mail and synchronize mailbox folders.</li> <li>Additional Server Types</li> <li>Connect to another workgroup or 3rd-party mail server.</li> </ul> |        |
| < <u>B</u> ack <u>N</u> ext >                                                                                                    | Cancel |

5. On the Internet E-mail Settings (POP3) window, enter your information as follows: Your Name

Enter your first and last name.

#### **E-mail Address**

Enter your e-mail address.

#### **User Name**

Enter your e-mail address, again

#### Password

Enter the password you set up for your e-mail account.

### Incoming Mail Server (POP3)

Enter mail.yoursite.com for your incoming mail server.

### Outgoing Mail Server (SMTP)

Enter the information provided by your ISP for your outgoing mail server.

| E-mail Accounts                  | 5                                                    |                                                               |                                       |
|----------------------------------|------------------------------------------------------|---------------------------------------------------------------|---------------------------------------|
| Internet E-ma<br>Each of the     | ail Settings (POP3)<br>se settings are required to g | get your e-mail account working.                              | NY-                                   |
| User Informati                   | ion                                                  | Server Information                                            |                                       |
| Your Name:                       | Your Name                                            | Incoming mail server (POP3):                                  | mail.yoursite.com                     |
| E-mail Address:                  | you@yoursite.com                                     | Outgoing mail server (SMTP):                                  | mail.yoursite.com                     |
| Logon Informa                    | tion                                                 | Test Settings                                                 | on this screen, we                    |
| Password:                        | you@yoursite.com                                     | recommend you test your acco<br>button below. (Requires netwo | unt by clicking the<br>rk connection) |
|                                  | Remember password                                    | Test Account Settings                                         |                                       |
| Log on using S<br>Authentication | Secure Password<br>n (SPA)                           |                                                               | More Settings                         |
|                                  |                                                      | < <u>B</u> ack                                                | Next > Cancel                         |

6. On the Internet E-mail Settings window, select the "Outgoing Server" tab.

7. <u>Select "My outgoing server (SMTP) requires authentication."</u> if required by your ISP.

| General                                                                               | Outgoing Server                                                                                                    | Connectio                                                                                                    | n Advanced                                                                                                    |                                                           | _     |                    |                 |
|---------------------------------------------------------------------------------------|----------------------------------------------------------------------------------------------------|----------------------------------------------------------------------------------------------------|----------------------------------------------------------------------------------------------------|-----------------------------------------------------------|-------|--------------------|-----------------|
| <b>∨</b> Му                                                                           | outgoing server (SI                                                                                                    | MTP) requir                                                                                                    | es authenticati                                                                                                    | on                                                        |       |                    |                 |
| ΘĿ                                                                                    | <u>I</u> se same settings a                                                                                                    | s my incomi                                                                                                    | ng mail server                                                                                                    |                                                           |       |                    |                 |
| OL                                                                                    | og on using                                                                                                    |                                                                                                    |                                                                                                    |                                                           |       |                    |                 |
| L                                                                                     | Jser <u>N</u> ame:                                                                                                    |                                                                                                    |                                                                                                    |                                                           |       |                    |                 |
| Ē                                                                                     | Password:                                                                                                    |                                                                                                    |                                                                                                    |                                                           |       |                    |                 |
| г                                                                                     | Les es uriss Sec                                                                                                    | Rememb                                                                                                    | er password                                                                                                    |                                                           |       |                    |                 |
|                                                                                       | Log on using <u>p</u> ec                                                                                                    | ure Passwu                                                                                                    | , a Autrienticat                                                                                                    | IOTT (SPA)                                                |       |                    |                 |
| OL                                                                                    | og on to incoming n                                                                                                    | nail server t                                                                                                    | efore sending                                                                                                    | mail                                                      |       |                    |                 |
|                                                                                       |                                                                                                    |                                                                                                    |                                                                                                    |                                                           |       |                    |                 |
|                                                                                       |                                                                                                    |                                                                                                    |                                                                                                    |                                                           |       |                    |                 |
|                                                                                       |                                                                                                    |                                                                                                    |                                                                                                    |                                                           |       |                    |                 |
|                                                                                       |                                                                                                    |                                                                                                    |                                                                                                    |                                                           |       |                    |                 |
|                                                                                       |                                                                                                    |                                                                                                    |                                                                                                    |                                                           |       |                    |                 |
|                                                                                       |                                                                                                    |                                                                                                    |                                                                                                    |                                                           |       |                    |                 |
|                                                                                       |                                                                                                    |                                                                                                    |                                                                                                    |                                                           |       |                    |                 |
|                                                                                       |                                                                                                    |                                                                                                    |                                                                                                    |                                                           |       |                    |                 |
|                                                                                       |                                                                                                    |                                                                                                    |                                                                                                    | ·                                                         |       |                    |                 |
|                                                                                       |                                                                                                    |                                                                                                    | ок                                                                                                    | Cance                                                     |       |                    |                 |
| ect the                                                                               | e " <b>Advanced</b> " ta                                                                                                    | ab and ch                                                                                                    | ок<br>ange the " <b>O</b>                                                                                                    | Cance                                                     | erver | ( <b>SMTP</b> )" p | ort to <b>2</b> |
| lect the                                                                              | e "Advanced" ta                                                                                                    | ab and ch                                                                                                    | ок<br>ange the " <b>O</b>                                                                                                    | Cance                                                     | erver | ( <b>SMTP)</b> " p | ort to <b>2</b> |
| ect the<br><mark>ternet</mark>                                                        | e "Advanced" ta<br>E-mail Setting                                                                                                    | ab and ch                                                                                                    | OK<br>ange the " <b>O</b>                                                                                                    | Cance                                                     | erver | ( <b>SMTP</b> )" p | ort to <b>2</b> |
| lect the<br>ternet<br>General                                                         | e "Advanced" ta<br>E-mail Setting<br>Outgoing Server                                                                                                    | ab and ch<br>s<br>Connectio                                                                                                    | OK<br>ange the "O<br>n Advanced                                                                                                    | Cance                                                     | erver | ( <b>SMTP)</b> " p | ort to <b>2</b> |
| lect the<br>ternet<br>General<br>Server                                               | e " <b>Advanced</b> " ta<br>E-mail Settings<br>Outgoing Server<br>Port Numbers —                                                                                                    | ab and ch<br>s<br>Connectio                                                                                                    | OK<br>ange the " <b>O</b><br>n Advanced                                                                                                    | Cance                                                     | erver | ( <b>SMTP)</b> " p | ort to <b>2</b> |
| lect the<br>ternet<br>General<br>Server<br>Incor                                      | e " <b>Advanced</b> " ta<br>E-mail Settings<br>Outgoing Server<br>Port Numbers —<br>ming server (POP3)                                                                                                    | ab and ch<br>s<br>Connection<br>: 110                                                                                              | OK<br>ange the "O<br>n Advanced<br>Use                                                                                                    | Cance<br>utgoing s                                        | erver | ( <b>SMTP)</b> " p | ort to <b>2</b> |
| lect the<br>ternet<br>General<br>Server<br>Incor                                      | e " <b>Advanced</b> " ta<br>E-mail Settings<br>Outgoing Server<br>Port Numbers<br>ming server (POP3)<br>This server requi                                                                                                    | ab and ch<br>s<br>Connection<br>: 110<br>res an encr                                                                               | OK<br>ange the "O<br>n Advanced<br>Use<br>ypted connecti                                                                                                    | Cance<br>utgoing s                                        | erver | ( <b>SMTP)</b> " p | ort to 2        |
| lect the<br>ternet<br>General<br>Server<br>Incor                                      | e " <b>Advanced</b> " ta<br>E-mail Settings<br>Outgoing Server<br>Port Numbers —<br>ming server (POP3)<br>This server requi<br>ioing server (SMTP)                                                                                                   | ab and ch<br>connection<br>: 110<br>res an encr<br>: 25                                                                            | OK<br>ange the "O<br>n Advanced<br>Use<br>ypted connecti                                                                                                    | Cance<br>utgoing s                                        | erver | ( <b>SMTP</b> )" p | ort to <b>2</b> |
| ect the<br>ternet<br>General<br>Server<br>Incor                                       | e "Advanced" ta<br>E-mail Setting<br>Outgoing Server<br>Port Numbers —<br>ming server (POP3)<br>This server requi<br>oing server (SMTP)<br>This server requi                                                                                         | ab and ch<br>s<br>Connection<br>: 110<br>res an encr<br>: 25<br>res an encr                                                        | OK<br>ange the "O<br>n Advanced<br>Use<br>ypted connecti                                                                                                    | Cance<br>utgoing s<br>Defaults<br>on (SSL)                | erver | ( <b>SMTP)</b> " p | ort to 2        |
| ect the<br>ternet<br>General<br>Server<br>Incor<br>Qutg<br>Server                     | e "Advanced" ta<br>E-mail Settings<br>Outgoing Server<br>Port Numbers —<br>ming server (POP3)<br>This server requi<br>toing server (SMTP)<br>This server requi<br>This server requi                                                                  | ab and ch<br>s<br>Connection<br>: 110<br>res an encr<br>: 25<br>res an engr                                                        | OK ange the "O ange the "O ange the "O ange the "O ange the "O ange the "O ange the "O ange the "O ange the the the the the the the the the th                                                                                                    | Cance<br>utgoing s<br>Defaults<br>on (SSL)                | erver | ( <b>SMTP)</b> " p | ort to <b>2</b> |
| ect the<br>ternet<br>General<br>Server<br>Incor<br>Qutg<br>Server<br>Shor             | e "Advanced" ta<br>E-mail Settings<br>Outgoing Server<br>Port Numbers —<br>ming server (POP3)<br>This server requi<br>ioing server (SMTP)<br>This server requi<br>timeouts —<br>t                                                                    | ab and ch<br>s<br>Connection<br>: 110<br>res an encr<br>: 25<br>res an engr<br>Long                                                | OK ange the "O ange the "O ange the the "O ange the the the the the the the the the th                                                                                                    | Cance<br>utgoing s                                        | erver | ( <b>SMTP</b> )" p | ort to 2        |
| ect the<br>ternet<br>General<br>Server<br>Incor<br>Qutg<br>Server<br>Shor             | e "Advanced" ta<br>E-mail Setting<br>Outgoing Server<br>Port Numbers —<br>ming server (POP3)<br>This server requi<br>oing server (SMTP)<br>This server requi<br>timeouts<br>t                                                                        | ab and ch<br>s<br>Connection<br>: 110<br>res an engr<br>: 25<br>res an engr<br>Long                                                | OK ange the "O ange the "O ange the "O ange the "O ange the "O ange the "O ange the "O ange the "O ange the the the the the the the the the th                                                                                                    | Cance<br>utgoing s<br>Defaults<br>on (SSL)                | erver | ( <b>SMTP)</b> " p | ort to 2        |
| ect the<br>ternet<br>General<br>Server<br>Incon<br>Qutg<br>Server<br>Shor<br>Deliver  | e "Advanced" ta<br>E-mail Settings<br>Outgoing Server<br>Port Numbers —<br>ming server (POP3)<br>This server requi<br>toing server (SMTP)<br>This server requi<br>timeouts —<br>t -<br>y                                                             | ab and ch<br>s<br>Connection<br>: 110<br>res an encr<br>: 25<br>res an engr<br>Long                                                | OK ange the "O ange the "O ange the "O ange the "O ange the "O ange the "O ange the "O ange the server be server                                                                                                    | Cance<br>utgoing s<br>Defaults<br>on (SSL)                | erver | ( <b>SMTP)</b> " p | ort to <b>2</b> |
| lect the<br>ternet<br>General<br>Server<br>Incor<br>Qutg<br>Server<br>Shor<br>Deliver | e "Advanced" ta<br>E-mail Setting<br>Outgoing Server<br>Port Numbers —<br>ming server (POP3)<br>This server requi<br>toing server (SMTP)<br>This server requi<br>Timeouts —<br>t —<br>y —<br>eave a copy of mes                                      | ab and ch<br>s<br>Connection<br>: 110<br>res an encr<br>: 25<br>res an engr<br>Long<br>sages on th                                 | OK ange the "O ange the "O ange the "O ange the "O ange the "O ange the "O ange the "O ange the "O ange the "O ange the "O ange the "O ange the "O ange the "O ange the "O ange the "O ange the the the the the the the the the th                                                                                                    | Cance                                                     | erver | ( <b>SMTP)</b> " p | ort to <b>2</b> |
| lect the<br>ternet<br>General<br>Server<br>Incor<br>Qutg<br>Server<br>Shor<br>Deliver | "Advanced" ta     E-mail Settings     Outgoing Server     Port Numbers     ming server (POP3)     This server requi ioing server (SMTP)     This server requi i timeouts     t     Timeouts     t     Q     Y eave a copy of mes     Remove from ser | ab and ch<br>s<br>Connection<br>: 110<br>res an encr<br>: 25<br>res an engr<br>Long<br>sages on the<br>ver after                   | OK ange the "O ange the "O ange the "O ange the "O ange the "O ange the "O ange the "O ange the "O ange the "O ange the the the the the the the the the th                                                                                                    | Cance<br>utgoing s<br>Defaults<br>on (SSL)                | erver | ( <b>SMTP)</b> " p | ort to <b>2</b> |
| lect the<br>ternet<br>General<br>Server<br>Incor<br>Qutg<br>Server<br>Shor<br>Deliver | e "Advanced" ta<br>E-mail Settings<br>Outgoing Server<br>Port Numbers<br>ming server (POP3)<br>This server requi<br>toing server (SMTP)<br>This server requi<br>Timeouts<br>t<br>t<br>weave a copy of mes<br>Remove from ser                         | ab and ch<br>s<br>Connection<br>: 110<br>res an encr<br>: 25<br>res an engr<br>Long<br>sages on the<br>rver after [<br>rver when d | OK<br>ange the "O<br>ange the "O<br>ange the "O<br>un Advanced<br>Use<br>ypted connection<br>ypted connection<br>1 minute<br>e server<br>10 2 days<br>eleted from 'De                                                                                                    | Cance<br>utgoing s<br>Defaults<br>on (SSL)<br>on (SSL)    |       | ( <b>SMTP)</b> " p | ort to <b>2</b> |
| lect the<br>ternet<br>General<br>Server<br>Incon<br>Qutg<br>Server<br>Shor<br>Deliver | e "Advanced" ta<br>E-mail Settings<br>Outgoing Server<br>Port Numbers<br>ing server (POP3)<br>This server requi<br>toing server (SMTP)<br>This server requi<br>timeouts<br>t<br>y<br>eave a copy of mes<br>Remove from ser                           | ab and ch<br>s<br>Connection<br>: 110<br>res an encr<br>: 25<br>res an engr<br>Long<br>sages on the<br>rver after [<br>rver when d | OK<br>ange the "O<br>ange the "O<br>ange the "O<br>use<br>Use<br>ypted connection<br>ypted connection<br>1 minute<br>a server<br>10 \$ days<br>eleted from 'De                                                                                                    | Cance<br>utgoing s<br>Defaults<br>on (SSL)<br>on (SSL)    | erver | ( <b>SMTP)</b> " p | ort to <b>2</b> |
| lect the<br>ternet<br>General<br>Server<br>Incor<br>Qutg<br>Server<br>Shor<br>Deliver | e "Advanced" ta<br>E-mail Setting<br>Outgoing Server<br>Port Numbers<br>ming server (POP3)<br>This server requi<br>toing server (SMTP)<br>This server requi<br>Timeouts<br>t<br>t<br>weave a copy of mes<br>Remove from ser                          | ab and ch<br>s<br>Connection<br>: 110<br>res an encr<br>: 25<br>res an engr<br>Cong<br>sages on the<br>rver after [<br>rver when d | OK<br>ange the "O<br>ange the "O<br>ange the "O<br>use<br>Use<br>ypted connection<br>ypted connection<br>ypted connection<br>1 minute<br>e server<br>10 \$ days<br>eleted from 'De                                                                                                    | Cance utgoing s Upefaults on (SSL) on (SSL)               |       | ( <b>SMTP)</b> " p | ort to <b>2</b> |
| lect the<br>ternet<br>General<br>Server<br>Qutg<br>Server<br>Shor<br>Deliver          | e "Advanced" ta<br>E-mail Settings<br>Outgoing Server<br>Port Numbers<br>ing server (POP3)<br>This server requi<br>toing server (SMTP)<br>This server requi<br>timeouts<br>t<br>y<br>eave a copy of mes<br>Remove from ser                           | ab and ch<br>s<br>Connection<br>: 110<br>res an encr<br>: 25<br>res an engr<br>Long<br>sages on the<br>rver after [<br>rver when d | OK ange the "O ange the "O ange the "O ange the "O ange the "O ange the "O ange the "O ange the "O ange the "O ange the the the the the the the the the th                                                                                                    | Cance utgoing s Uefaults on (SSL) on (SSL)                | erver | ( <b>SMTP)</b> " p | ort to <b>2</b> |
| lect the<br>ternet<br>General<br>Server<br>Incor<br>Qutg<br>Server<br>Shor<br>Deliver | e "Advanced" ta<br>E-mail Settings<br>Outgoing Server<br>Port Numbers<br>ming server (POP3)<br>This server requi<br>toing server (SMTP)<br>This server requi<br>timeouts<br>t<br>t<br>y<br>eave a copy of mes<br>Remove from ser<br>Remove from ser  | ab and ch<br>s<br>Connection<br>: 110<br>res an engr<br>: 25<br>res an engr<br>Long<br>sages on the<br>ver after [<br>ver when d   | OK<br>ange the "O<br>ange the "O<br>ange the "O<br>use<br>(Use<br>(Use)<br>(Use) | Cance utgoing s  Defaults on (SSL) on (SSL) eleted Items' |       | ( <b>SMTP)</b> " p | ort to <b>2</b> |

## 9. Click Next.

| Olick HEAL.                   |                                                       |                                                                   |                                                                                                    |
|-------------------------------|-------------------------------------------------------|-------------------------------------------------------------------|----------------------------------------------------------------------------------------------------|
| E-mail Account                | s                                                     |                                                                   | <b>X</b>                                                                                                    |
| Internet E-ma<br>Each of the  | ail Settings (POP3)<br>ese settings are required to g | get your e-mail account working.                                  | ALC: NO ALC: NO ALC: N |
| User Informat                 | ion                                                   | Server Information                                                |                                                                                                    |
| Your Name:                    | Your Name                                             | Incoming mail server (POP3):                                      | mail.yoursite.com                                                                                                    |
| <u>E</u> -mail Address:       | you@yoursite.com                                      | Outgoing mail server (SMTP):                                      | mail.yoursite.com                                                                                                    |
| Logon Informa                 | ation                                                 | Test Settings                                                     |                                                                                                    |
| <u>U</u> ser Name:            | you@yoursite.com                                      | After filling out the information<br>recommend you test your acco | on this screen, we<br>ount by dicking the                                                                                                    |
| Password:                     | *****                                                 | button below. (Requires netwo                                     | ork connection)                                                                                                    |
|                               | ✓ <u>R</u> emember password                           | Test Account Settings                                             |                                                                                                    |
| Log on using<br>Authenticatio | Secure Password<br>n (SPA)                            |                                                                   | More Settings                                                                                                    |
|                               |                                                       | < <u>B</u> ack                                                    | Next > Cancel                                                                                                    |

## 10. Click Finish.

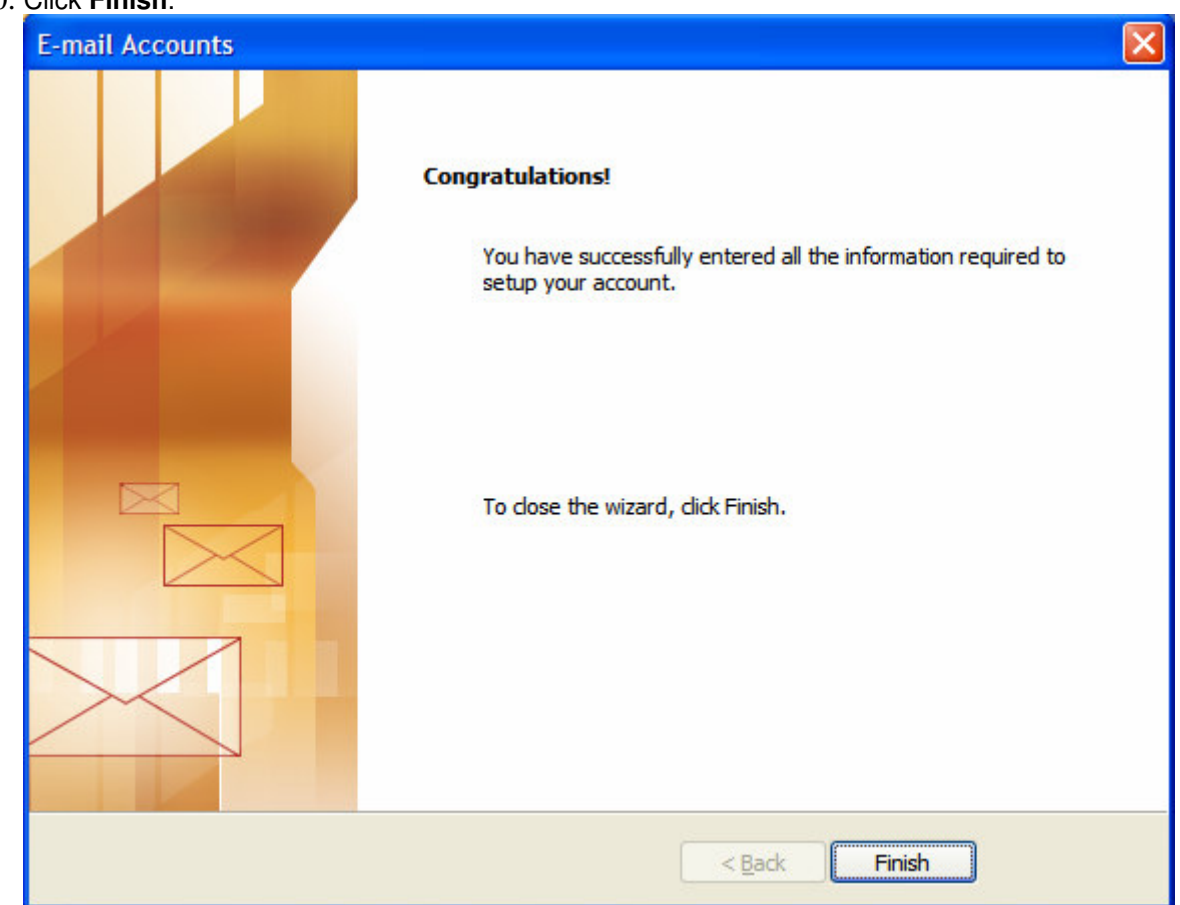

Tips:

If your e-mail client has trouble using a + sign in the login, you can use @, :, or % sign instead. If the username does not work on your first try, switch the username format to: "yourusername@yourdomain.ext
 Make sure your user name and password is all lowercase.

# Setting up Email Account with Outlook Express

Before starting:

- 1. Make sure your domain name loads. If it doesn't load your your email account wont work.
- 2. Make sure you have setup your email accounts at yourdomain.com/cpanel .

You are now ready to begin setting up your email accounts.

- 1. Open Outlook Express
- 2. Go to "Tools" and click on "Accounts"

| Express                                   |                                                                                                    |                                                                                                    |
|-------------------------------------------|----------------------------------------------------------------------------------------------------|----------------------------------------------------------------------------------------------------|
| Tools Message Help                        |                                                                                                    |                                                                                                    |
| Send and Receive                          | • ×                                                                                                    |                                                                                                    |
| Synchronige All                           | Dele                                                                                                    | Send/Recv Addresses                                                                                                    |
| Address Book Otrl+Shift                   | в                                                                                                    |                                                                                                    |
| Agd Sender to Address Book                | l Su                                                                                                    | biect                                                                                                    |
| Message <u>R</u> ules                     | +                                                                                                    |                                                                                                    |
| MSN Messenger Service<br>Mg Online Status | Þ.<br>Þ.                                                                                                    | There are                                                                                                    |
| Accounts                                  |                                                                                                    |                                                                                                    |
| New Account Signup<br>Options             | •                                                                                                    |                                                                                                    |
|                                           | Express  Iools Message Help Send and Receive Synchronige All Address Book Onl+Shift+ Agd Sender to Address Book.  Message Bules MSN Messenger Service My Online Status  Accounts New Account Signup Options | Express  I cols Message Help Send and Receive Synchronige All Address Book Chrl+Shilt+B Agd Sender to Address Book.  Message Bules MSN Messenger Service Mg Britne Status  AccountSignup Bptons |

3. A "Internet Accounts" window will pop up. Click on "Add", then click on "Mail".

| All Mail New | s Directory Service |               | <u>Add</u> ►           | <u>M</u> ail       |
|--------------|---------------------|---------------|------------------------|--------------------|
| Account      | Туре                | Connection    | <u>R</u> emove         | Directory Service. |
| Domain Names | mail (default)      | Ary Available | Properties             |                    |
|              |                     |               | Set as <u>D</u> efault |                    |
|              |                     |               | Import                 |                    |
|              |                     |               | Export                 |                    |
|              |                     |               | Siet Order             |                    |
|              |                     |               |                        |                    |

4. This will start up Internet Connection Wizard. Enter your name where it says "**Display name:**" and click "**Next**" at the bottom right.

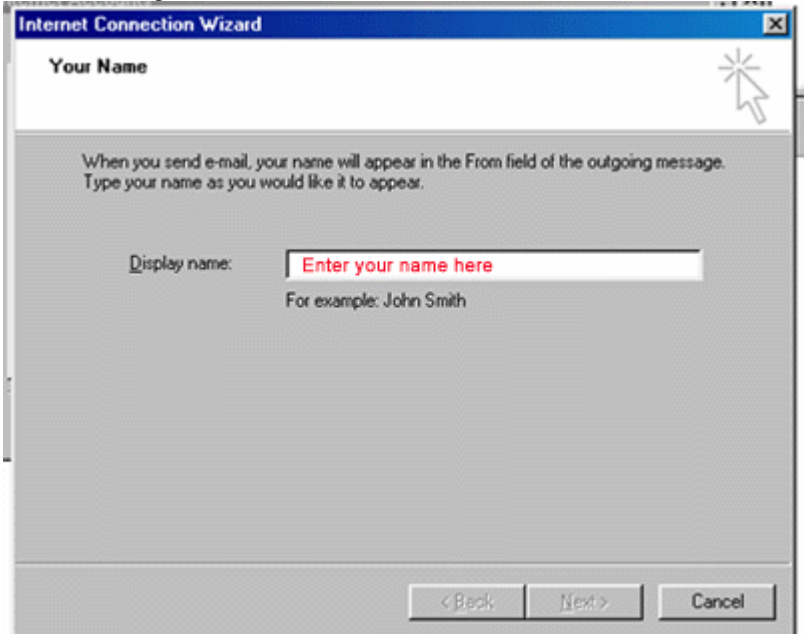

5. Enter your Email address in the input box. This does NOT have to be your <u>"username@yourdomain.com"</u>( you can use <u>"john@yourdomain.com</u>, <u>webmaster@yourdomain.com</u>, etc). Then click **Next**.

| ernet Connection Wizard   |                                    |                            |        |
|---------------------------|------------------------------------|----------------------------|--------|
| Internet E-mail Address   |                                    |                            | 芯      |
| Your e-mail address is th | address other people use to s      | end e-mail messages to you |        |
| I glready have an e-r     | nail address that I'd like to use. |                            |        |
| E-mail address:           |                                    |                            | 1      |
|                           | For example: someone@mic           | rosoft.com                 |        |
| C I'd like to sign up for | a new account from: Hotmai         | <u> </u>                   | I      |
|                           |                                    |                            |        |
|                           | < <u>B</u> ack                     | . <u>N</u> ext > 0         | Cancel |

In the Incoming mail (POP3) field type mail.yourdomain.com (so if your domain name is elitepolls.com, then you would put "mail.elitepolls.com" there).
 In the Outgoing mail (SMTP) field enter the information provided by your ISP.

Click Next.

| Weinersing and security at 100                                                           |                                        |  |
|------------------------------------------------------------------------------------------|----------------------------------------|--|
| My incoming mail server is a JPU                                                         | JP3 server.                            |  |
| Incoming mail (POP3, IMAP or HT                                                          | (TP) server:                           |  |
| mail.yourdomain.com                                                                      |                                        |  |
|                                                                                          |                                        |  |
|                                                                                          | ······································ |  |
| An SMTP server is the server that<br>Outcoing road (SMTP) server                         | t is used for your outgoing e-mail.    |  |
| An SMTP server is the server that<br>Outgoing mail (SMTP) server:<br>mail.yourdomain.com | t is used for your outgoing e-mail.    |  |
| An SMTP server is the server that<br>Outgoing mail (SMTP) server:<br>mail.yourdomain.com | t is used for your outgoing e-mail.    |  |

7. Now type in your username that you have setup from cpanel using the following format: "yourusername@yourdomain.com"

.....

| internet Mail Logon                                                              |                                                                                                    | T. |
|----------------------------------------------------------------------------------|----------------------------------------------------------------------------------------------------|----|
| Type the account nar                                                             | ne and password your Internet service provider has given you.                                                                     |    |
| Account name:                                                                    | email address                                                                                                    |    |
| Password:                                                                        | password                                                                                                    | -  |
| If your Internet service p<br>(SPA) to access your m<br>Authentication (SPA)' cl | provider requires you to use Secure Password Authentication<br>ail account, select the 'Log On Using Secure Password<br>heck box. |    |
|                                                                                  | e Password Authentication (SPA)                                                                                                   |    |
| Log on using <u>S</u> ecur                                                       |                                                                                                    |    |

8. Just click Finish and you're done!

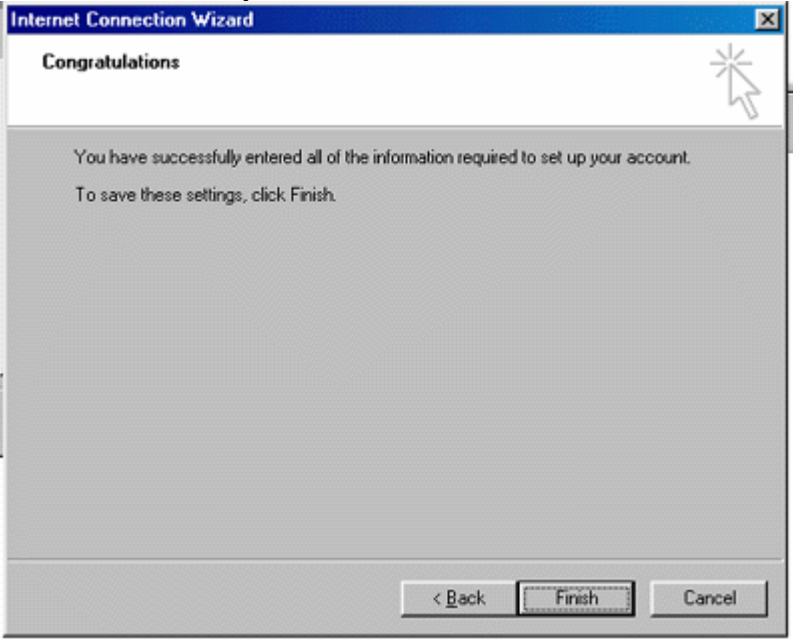

Tips:

If your e-mail client has trouble using a + sign in the login, you can use @, :, or % sign instead. If the username does not work on your first try, switch the username format to: "yourusername@yourdomain.ext
 Make sure your user name and password is all lowercase.